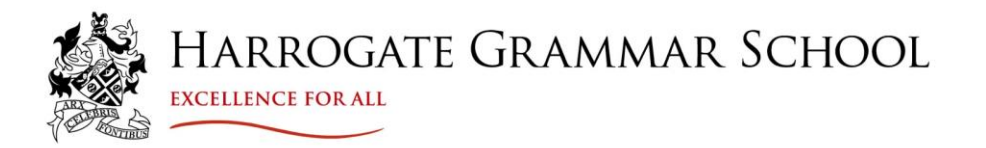

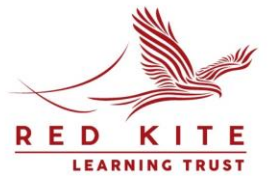

26 September 2024

**Dear Parents/Carers** 

# Year 7 Parent/Tutor Meetings

We are very proud of how our new Year 7 students have settled into an excellent working pattern. It has been a very busy time for your child, getting to know new teachers, new subjects and making friends.

We would like to discuss your child's progress and invite you to an in-school meeting on **Wednesday 16 October**, where you will be able to discuss with their Form Tutor the early stages of your child's education with us. The meetings will run between 2.00pm and 5.30pm and will give you an opportunity to ask questions and tell us how you think your child has settled. In addition, the Form Tutor will have information about your child's overall attitude to learning. There will be a full Parents' Evening later in the academic year on Tuesday 29 April 2025, when you will be able to talk about your child's progress with individual subject staff.

## **Appointment booking**

Our online booking system allows you to choose your appointment time, which will last for 6 minutes. The system will be live from **6pm on Friday 4 October to 6pm on Friday 11 October**.

Please make this appointment visiting <u>HGS Parents Evening System.</u> A short guide on how to add appointments is included with this letter. If you have any questions or difficulties, or you wish to change an appointment, please contact Reception by emailing <u>mail@hgs.rklt.co.uk</u>.

Please login with the information requested:

- Your first name, surname and email address (as indicated on the school's system)
- Your child's first name, surname and date of birth

### Attending your appointment on the evening

Please enter the school via Main School Reception, all appointments will take place in the Main Hall. On the evening, we ask that you adhere to the 6-minute limit per appointment to allow all parents to speak with their child's Form Tutor.

Although we have limited parking at the school, we encourage all visitors to the school to walk or use public transport where possible. We ask that you respect our local community and do not park in adjacent streets to the school including Cundall Way, Southway, Grasmere Crescent and Rossett Way.

Our Form Tutors very much look forward to welcoming you to school.

Yours sincerely

Mrs Oliver Year 7 Manager

Miss V Gee Director of Lower School

Harrogate Grammar School Arthurs Avenue, Harrogate, North Yorkshire HG2 0DZ 201423 531127 E mail@hgs.rklt.co.uk f HarrogateGrammarSchool @@HarrogateGS www.harrogategrammar.co.uk

Headteacher: Mr N Renton, Associate Headteacher: Mrs K Moat

Learning Trust Alliance Teacher Training Teaching School Hub

Red Kite Learning Trust is a charitable company limited by guarantee registered in England and Wales. Company number: 7523507. Registered office: Red Kite office, Pannal Ash Road, Harrogate, North Yorkshire HG2 9PH. Our Privacy Notices can be found via www.rklt.co.uk/privacy-notices.

# Parents' Guide for Booking Appointments

Browse to <a href="https://harrogategrammar.schoolcloud.co.uk/">https://harrogategrammar.schoolcloud.co.uk/</a>

| Title Eiset I     | Name    | Sumame            |  |  |  |
|-------------------|---------|-------------------|--|--|--|
| Mrs • Rach        | name    | Abbot             |  |  |  |
| Email             |         | Confirm Email     |  |  |  |
| rabbot4@gmail.com |         | rabbot4@gmail.com |  |  |  |
|                   |         |                   |  |  |  |
| Student's Details | Surname | Date Of Birth     |  |  |  |

## Step 1: Login

Fill out the details on the page then click the Log In button.

A confirmation of your appointments will be sent to the email address you provide.

**school**cloud

#### ptember Parents Evening

This is to allow parents and teachers to discuss progress and will take place on 13th and 14th September. Note that on the 13th there will be sessions available both in-person and via video call.

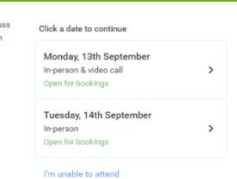

# Step 2: Select Parents' Evening

Click on the date you wish to book.

Unable to make all of the dates listed? Click I'm unable to attend.

| If ther | e is a teacher you do r | ot wish to | see, please untick them | n before you continue. |
|---------|-------------------------|------------|-------------------------|------------------------|
| Ben     | Abbot                   |            |                         |                        |
|         | Ma I Danua              |            | Adva di Mila a la s     |                        |
|         | SENCO                   |            | Class 11A               |                        |
|         |                         |            |                         |                        |

# Step 3: Choose Teachers

Select the teachers you'd like to book appointments with. A green tick indicates they're selected. To de-select, click on their name.

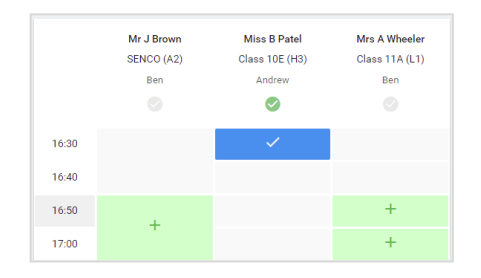

# Step 4: Book Appointments

Click any of the green cells to make an appointment. Blue cells signify where you already have an appointment. Grey cells are unavailable.

To change an appointment, delete the original by hovering over the blue box and clicking *Delete*. Then choose an alternate time.

You can optionally leave a message for the teacher to say what you'd like to discuss, or raise anything beforehand.

Once you're finished booking all appointments, at the top of the page in the alert box, press *click here* to finish the booking process.

| Septemi 2 appoint                                               | ber Parents Evening<br>ments from 16:15 to 16:45                    | Tuesday, 14th September<br>In-persor                  |                                                            |
|-----------------------------------------------------------------|---------------------------------------------------------------------|-------------------------------------------------------|------------------------------------------------------------|
| 🖶 Print                                                         | 🖍 Amend Bookings                                                    | Subscribe to C                                        | alendar                                                    |
| This is to allov<br>Note that on ti                             | v parents and teachers to discu<br>ne 13th there will be sessions a | ss progress and will tak<br>vailable both in-person a | e place on 13th and 14th September.<br>and via video call. |
|                                                                 | Teacher                                                             | Student                                               | Subject                                                    |
| 16:15                                                           | Mr Mark Lubbock                                                     | Jason Aaron                                           | English                                                    |
| 16:30                                                           | Miss Bina Patel                                                     | Jason Aaron                                           | Religious Education                                        |
| September Parents Evening 2 appointments from 16:00 to 16:45    |                                                                     |                                                       | Monday, 13th September<br>Video cal                        |
| September Parents Evening<br>2 appointments from 15:00 to 15:45 |                                                                     |                                                       | Monday, 13th September                                     |

# Step 5: Finished

All your bookings now appear on the My Bookings page. An email confirmation has been sent and you can also print appointments by pressing *Print*. Click *Subscribe to Calendar* to add these and any future bookings to your calendar.

To change your appointments, click on Amend Bookings.